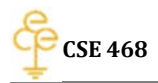

Home Page: <u>http://uniteng.com</u>

# **Project 1: Firewall and iptables**

February 22, 2014

Bing Hao

#### Project description

The goal of this project is to gain hands-on experiences with the usage and functionality of iptables. The server student27vmg is supposed be configured as the gateway. The open source DNS server bind 9 and the sniffer tool Wireshark is installed on the gateway. Web server apache and FTP Server vsftpd is installed on the server student27vms. Gateway, Client, and Server simulate a typical network application scenario: the Server resides in a private network; the Client resides in a public network; the Gateway protects the Server from public access by using iptables.

#### Network set up of the project

The network topology is illustrated as follows:

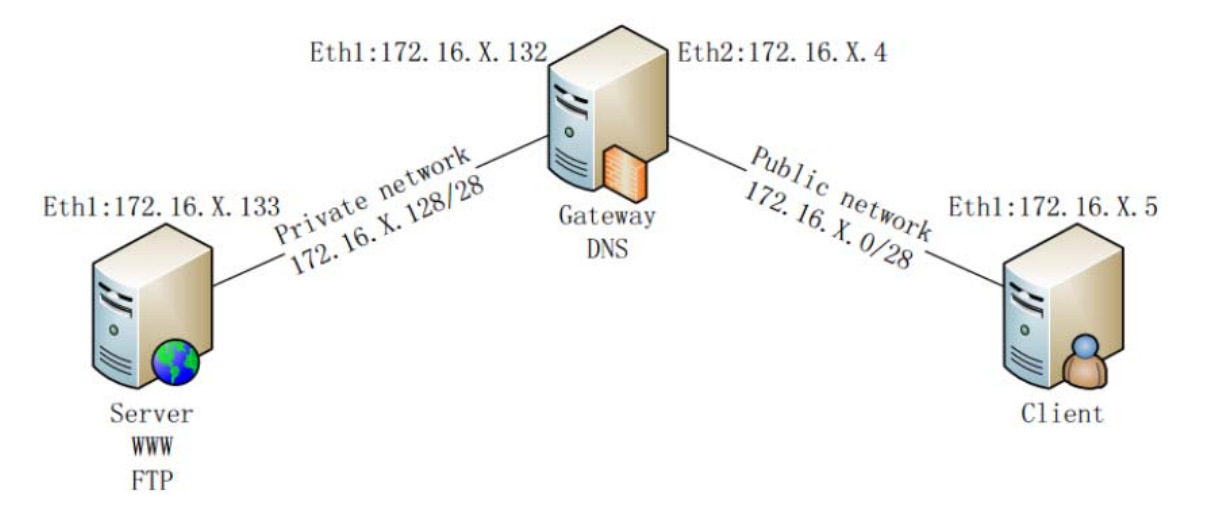

(X represents your project number in vLab. Your current IP address should be 172.24.x.x/28)

#### For the client:

The client's IP address is 172.24.27.6 and its DNS is configured to 172.24.27.133.

#### For the Server:

The server's IP address is 172.24.27.134 and its DNS is configured to 8.8.8.8.

Home Page: <u>http://uniteng.com</u>

#### For the GW:

| eth0 | Link encap:Ethernet HWaddr fa:16:3e:b6:bd:57                     |
|------|------------------------------------------------------------------|
|      | inet addr:172.24.27.197 Bcast:172.24.27.207 Mask:255.255.255.240 |
|      | inet6 addr: fe80::f816:3eff:feb6:bd57/64 Scope:Link              |
|      | UP BROADCAST RUNNING MULTICAST MTU:1500 Metric:1                 |
|      | RX packets:75664 errors:0 dropped:0 overruns:0 frame:0           |
|      | TX packets:49276 errors:0 dropped:0 overruns:0 carrier:0         |
|      | collisions: 0 traueuelen: 1000                                   |
|      | RX bytes:76827049 (76.8 MB) TX bytes:5978729 (5.9 MB)            |
|      |                                                                  |
| eth1 | Link encap:Ethernet HWaddr fa:16:3e:59:41:f7                     |
|      | inet addr:172.24.27.5 Bcast:172.24.27.15 Mask:255.255.255.240    |
|      | inet6 addr: fe80::f816:3eff:fe59:41f7/64 Scope:Link              |
|      | UP BROADCAST RUNNING MULTICAST MTU:1500 Metric:1                 |
|      | RX packets:60246 errors:0 dropped:0 overruns:0 frame:0           |
|      | TX packets:35256 errors:0 dropped:0 overruns:0 carrier:0         |
|      | collisions:0 txqueuelen:1000                                     |
|      | RX bytes:5515111 (5.5 MB) TX bytes:25314342 (25.3 MB)            |
| eth2 | Link encap:Ethernet HWaddr fa:16:3e:99:72:a2                     |
|      | inet addr:172.24.27.133 Bcast:172.24.27.143 Mask:255.255.255.240 |
|      | inet6 addr: fe80::f816:3eff:fe99:72a2/64 Scope:Link              |
|      | UP BROADCAST RUNNING MULTICAST MTU:1500 Metric:1                 |
|      | RX packets:90060 errors:0 dropped:0 overruns:0 frame:0           |
|      | TX packets: 34212 errors:0 dropped:0 overruns:0 carrier:0        |
|      | collisions:0 txqueuelen:1000                                     |
|      | RX bytes:6708065 (6.7 MB) TX bytes:27100898 (27.1 MB)            |

GW has 3 network cards, 172.24.27.133 will be used as the DNS server and the Gateway for other 2 machines.

#### Software packages used in the project

- Apache web server
- Bind9 DNS server
- VIM
- Iptables
- Wireshark
- Vsftpd
- Openssh-server

#### Step-by-step project description

1. Install Wireshark on the server student27vmg

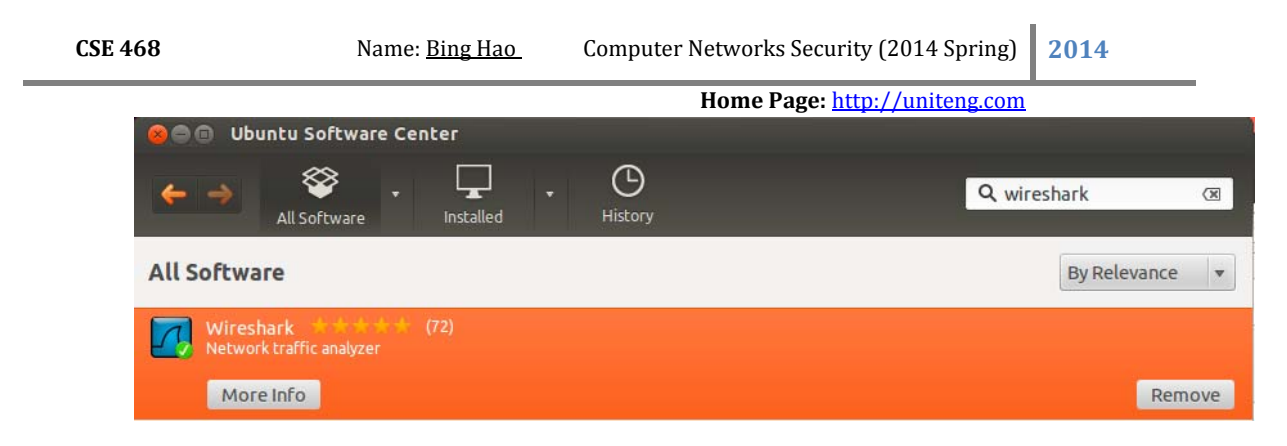

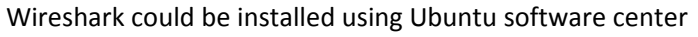

 Install vsftpd on the server student27vms sudo apt-get install vsftpd sudo cp /etc/vsftpd.conf /etc/vsftpd.conf.original

Accessing <u>ftp://127.0.0.1</u> in the firefox on student27vms:

| Index of | ftp://127.0.0.1/ - Mozilla Firefox | 🖂 t͡∎ ◀)) 8:15 PM | 👤 ubuntu 🔱         |     |
|----------|------------------------------------|-------------------|--------------------|-----|
|          | Ref Index of ftp://127.0.0.1/      |                   |                    |     |
|          | 🔶 🕲 ftp://127.0.0.1                |                   | 🗘 🔻 🥙 🛽 🕏 🗸 Google | ۹ 🏠 |
|          |                                    |                   |                    |     |
|          |                                    |                   |                    |     |
| 3        |                                    |                   |                    |     |
|          | Index of ftp://127.                | 0.0.1/            |                    |     |
|          | A Up to higher level direct        | tory              |                    |     |
|          | Name                               | Size              | Last Modified      |     |
|          |                                    |                   |                    |     |
|          |                                    |                   |                    | J   |

Accessing <u>ftp://vms.hao.com</u> in the firefox on student27vmc:

| Index of | ftp://vms.hao.com/ - Mozil | la Firefox                      |      | 🖾 👣 🕬)        | 8:21 PM 💄 | ubuntu | <b>ф</b> |
|----------|----------------------------|---------------------------------|------|---------------|-----------|--------|----------|
|          | Restore Session            | 🛛 🖳 Index of ftp://vms.hao.com/ | × 🕂  |               |           |        |          |
| 0        | 🔶 🛞 ftp://vms.hao.com      |                                 | r.   | े ▼ C 8 ▼ ;   |           | Q      |          |
|          |                            |                                 |      |               |           |        |          |
|          |                            |                                 |      |               |           |        |          |
|          |                            |                                 |      |               |           |        |          |
|          | Index of ftp               | o://vms.hao.com/                |      |               |           |        |          |
|          | \land Up to higher         | level directory                 |      |               |           |        |          |
|          | Name                       |                                 | Size | Last Modil    | fied      |        |          |
|          | 💾 bing.txt                 |                                 | 1 KB | 02/22/2014 08 | :19:00 PM |        |          |
|          |                            |                                 |      |               |           |        |          |

 Configure vsftpd to be passive mode Add following contents to the end of the file /etc/vsftpd.conf: pasv\_enable=YES

Home Page: http://uniteng.com

pasv\_min\_port=40000 pasv\_max\_port=40080 pasv\_promiscuous=YES

- 4. Use NAT to hide Server VM from Client VM on the gateway student27vmg #Use NAT to hide Server VM from Client VM, change forward policy SIPTABLES - P FORWARD DROP
- 5. Install openssh-server on the gateway student27vmg sudo apt-get install openssh-server

Accessing the gateway student27vmg from student27vms:

```
ubuntu@ubuntu-virtual-machine:/etc$ ssh vmg.hao.com
ubuntu@vmg.hao.com's password:
Welcome to Ubuntu 12.04.2 LTS (GNU/Linux 3.5.0-23-generic i686)
* Documentation: https://help.ubuntu.com/
Last login: Fri Feb 21 00:49:04 2014 from ubuntu-virtual-machine-2.local
ubuntu@ubuntu-virtual-machine:~$
```

6. Install openssh-server on the server student27vms: On the student27vmg:

sudo iptables-P FORWARD ACCEPT

On the student27vms: sudo apt-get install openssh-server

On the student27vmg: sudo iptables-P FORWARD DROP

7. Execute following iptables rules on the gateway

```
iptables
                         -t nat
iptables -F
iptables - P FORWARD DROP
iptables -P INPUT ACCEPT
iptables -P OUTPUT ACCEPT
#iptables -t nat -A POSTROUTING -d 172.24.27.133 -p tcp --dport 80 -j DNAT --to 172.24.27.134:80
# iptables -t nat -A POSTROUTING -d 172.24.27.133 -p tcp --dport 80 -j SNAT --to 172.24.27.134:80
iptables -t nat -A PREROUTING -d 172.24.27.133 -p tcp --dport 80 -j DNAT --to 172.24.27.134:80
  ptables -t nat -A PREROUTING -d 172.24.27.133 -p tcp --dport 80 -j DNAT --to 172.24.27.134:80
iptables -t nat -A POSTROUTING -d 172.24.27.134 -p tcp --dport 80 -j SNAT --to 172.24.27.133:80
iptables -t nat -A POSTROUTING -d 172.24.27.134 -p tcp --dport 80 -j SNAT --to 172.24.27.133:80
iptables -t nat -A POSTROUTING -p tcp --dport 80 -j MASQUERADE
iptables -A FORWARD -i eth2 -s 172.24.27.134 -p tcp --sport 80 -m state --state ESTABLISHED -j ACCEPT
iptables -A FORWARD -i eth2 -s 172.24.27.134 -p tcp --sport 80 -j ACCEPT
iptables -A FORWARD -o eth2 -d 172.24.27.133 -p tcp --dport 80 -j ACCEPT
iptables -A FORWARD -m state --state ESTABLISHED -j ACCEPT
iptables - A FORWARD - S 172.24.27.134 -
iptables - A FORWARD - S 172.24.27.133
                                                                             -j ACCEPT
                                                                                j ACCEPT
iptables -A FORWARD -s 172.24.27.6 -p tcp --dport
                                                                                                                -j ACCEPT
```

Home Page: <u>http://uniteng.com</u>

**2014** 

Accessing <a href="http://vmg.hao.com">http://vmg.hao.com</a> (Gateway's IP) in the firefox on student27vmc:

Image: With the second second seco

## It works!

This is the default web page for this server.

The web server software is running but no content has been added, yet.

Configured by Bing Hao @ ASU

| File  | Edit View Go      | Capture Analyze Stati  | stics Telephony Tools      | Internals | Help                                        |
|-------|-------------------|------------------------|----------------------------|-----------|---------------------------------------------|
|       | <b>u o</b> i ()   | 🗑 i 📔 🔛 🗶 C            | 🚊   🔍 🔶 🧇                  | ) T :     |                                             |
| Filte | r:                |                        | ▼ Expres                   | sion Cle  | ear Apply                                   |
| No.   | Time              | Source                 | Destination                | Protocol  | Length Info                                 |
|       | 3 0.927965        | 172.24.27.134          | 172.24.27.133              | тср       | 74 http > 43220 [SYN, ACK] Seq=0 Ack=1 Win= |
|       | 4 0.929693        | 172.24.27.133          | 172.24.27.134              | ТСР       | 66 43220 > http [ACK] Seq=1 Ack=1 Win=14720 |
|       | 5 0.962182        | 172.24.27.133          | 255.255.255.255            | DHCP      | 342 DHCP Request - Transaction ID 0x89b2581 |
|       | 6 0.962404        | 172.24.27.133          | 255.255.255.255            | DHCP      | 342 DHCP Request - Transaction ID 0x89b2581 |
|       | 7 0.966464        | fa:16:3e:6c:c6:9c      | Broadcast                  | ARP       | 42 Who has 172.24.27.133? Tell 172.24.27.1  |
|       | 8 0.966485        | fa:16:3e:99:72:a2      | fa:16:3e:6c:c6:9c          | ARP       | 42 172.24.27.133 is at fa:16:3e:99:72:a2    |
|       | 9 0.966814        | fa:16:3e:6c:c6:9c      | Broadcast                  | ARP       | 42 Who has 172.24.27.133? Tell 172.24.27.1  |
|       | 10 0.966823       | fa:16:3e:99:72:a2      | fa:16:3e:6c:c6:9c          | ARP       | 42 172.24.27.133 is at fa:16:3e:99:72:a2    |
|       | 11 0.969427       | 172.24.27.130          | 172.24.27.133              | DHCP      | 365 DHCP ACK - Transaction ID 0x89b2581     |
|       | 12 0.969469       | 172.24.27.130          | 172.24.27.133              | DHCP      | 365 DHCP ACK - Transaction ID 0x89b2581     |
|       | 13 2.125610       | 172.24.27.134          | 172.24.27.133              | тср       | 74 http > 43220 [SYN, ACK] Seq=0 Ack=1 Win= |
|       | 14 2.126550       | 172.24.27.133          | 172.24.27.134              | ТСР       | 78 [TCP Dup ACK 4#1] 43220 > http [ACK] Seq |
|       | 15 5.930941       | fa:16:3e:99:72:a2      | fa:16:3e:c5:0a:60          | ARP       | 42 Who has 172.24.27.134? Tell 172.24.27.1  |
|       | 16 5.931320       | 172.24.27.133          | 172.24.27.134              | ТСР       | 66 43220 > http [FIN, ACK] Seq=1 Ack=1 Win= |
|       | 17 5.932247       | 172.24.27.134          | 172.24.27.133              | тср       | 66 http > 43220 [FIN, ACK] Seq=1 Ack=2 Win= |
|       | 18 5.932911       | fa:16:3e:c5:0a:60      | fa:16:3e:99:72:a2          | ARP       | 42 172.24.27.134 is at fa:16:3e:c5:0a:60    |
|       | 19 5.932947       | 172.24.27.133          | 172.24.27.134              | ТСР       | 66 43220 > http [ACK] Seq=2 Ack=2 Win=14720 |
| ▶ Fra | me 4. 66 bytes    | on wire (528 hits), 66 | bytes captured (528        | hits)     |                                             |
| ▶ Fth | ernet II. Src:    | fa:16:3e:99:72:a2 (fa: | 16:3e:99:72:a2). Dst:      | fa:16:3e  | :c5:0a:60 (fa:16:3e:c5:0a:60)               |
| ▶ Int | ernet Protocol    | Version 4. Src: 172.24 | 27.133 (172.24.27.13)      | 3). Dst:  | 172 24 27 134 (172 24 27 134)               |
| ▶ Tra | nsmission Contr   | ol Protocol, Src Port: | 43220 (43220). Dst P       | ort: http | (80), Seg: 1, Ack: 1, Len: 0                |
| - 110 | 13111331011 CONCI | or morecer, she fore.  | 45220 (45220), bst h       | ore, neep | (00), 504. 1, ACK. 1, ECH. 0                |
|       |                   |                        |                            |           |                                             |
|       |                   |                        |                            |           |                                             |
|       |                   |                        |                            |           |                                             |
|       |                   |                        |                            |           |                                             |
| 0000  | fa 16 3e c5 0a    | a 60 fa 16 3e 99 72 a  | 2 08 00 45 00>`            | >.r       | Ε.                                          |
| 0010  | 00 34 88 b8 40    | 003f0623d0ac1          | B 1b 85 ac 18 .4@.         | ?. #      |                                             |
| 0020  | 1b 86 a8 d4 00    | 0 50 6f 89 9a 01 59 5  | B ef 20 80 10P             | oYX.      |                                             |
| 0030  | 00 /3 DT D/ 00    | 9 00 01 01 08 0a 10 C  | e 12 DA 10 CO .S           |           |                                             |
| 🔵 Fi  | e: "/tmp/wireshar | k_eth2_20140 Packets   | : 19 Displayed: 19 Marked: | 0 Dropped | l: 0 Profile: Default                       |

This means the forwarding is working

8. Modifying the iptables rules as following for FTP

```
Home Page: http://uniteng.com
                iptables -
              iptables -F
                                                  -t nat
              iptables - P FORWARD DROP
              iptables -P INPUT ACCEPT
iptables -P OUTPUT ACCEPT
            #For HTTP
#iptables -t nat -A POSTROUTING -d 172.24.27.133 -p tcp --dport 80 -j DNAT --to 172.24.27.134:80
# iptables -t nat -A POSTROUTING -d 172.24.27.133 -p tcp --dport 80 -j DNAT --to 172.24.27.134:80
iptables -t nat -A POSTROUTING -d 172.24.27.134 -p tcp --dport 80 -j SNAT --to 172.24.27.133:80
#iptables -t nat -A POSTROUTING -d 172.24.27.134 -p tcp --dport 80 -j SNAT --to 172.24.27.133:80
#iptables -t nat -A POSTROUTING -d 172.24.27.134 -p tcp --dport 80 -j SNAT --to 172.24.27.133:80
iptables -t nat -A POSTROUTING -d 172.24.27.134 -p tcp --dport 80 -j SNAT --to 172.24.27.133:80
iptables -t nat -A POSTROUTING -p tcp --dport 80 -j MASQUERADE
#iptables -A FORWARD -i eth2 -s 172.24.27.134 -p tcp --sport 80 -m state --state ESTABLISHED -j ACCEPT
iptables -A FORWARD -i eth2 -s 172.24.27.133 -p tcp --sport 80 -j ACCEPT
iptables -A FORWARD -o eth2 -d 172.24.27.133 -p tcp --dport 80 -j ACCEPT
#comming back
                                  ng bac
              iptables -A FORWARD -m state --state ESTABLISHED -j ACCEPT
iptables -A FORWARD -s 172.24.27.134 -j ACCEPT
iptables -A FORWARD -s 172.24.27.133 -j ACCEPT
              lptables -A FORWARD -s 172.24.27.133 - J ACCEPT
#iptables -A FORWARD -i eth2 -s 172.24.27.6 -p tcp --dport 80 -j ACCEPT
# iptables -A FORWARD -s 172.24.27.6 -j ACCEPT
# iptables -A FORWARD -s 172.24.27.6 -d 172.24.27.134 -p tcp --dport 80 -j DROP
# iptables -A FORWARD -s 172.24.27.6 -p tcp --dport 80 -j ACCEPT

            #For FTP
iptables -t nat -A PREROUTING -d 172.24.27.133 -p tcp --dport 2
iptables -t nat -A POSTROUTING -p tcp --dport 21 -j MASQUERADE
iptables -A FORWARD -i eth2 -s 172.24.27.134 -p tcp --sport 21
iptables -A FORWARD -o eth2 -d 172.24.27.133 -p tcp --dport 21
iptables -t nat -A PREROUTING -d 172.24.27.133 -p tcp --dport 21
iptables -t nat -A POSTROUTING -p tcp --dport 20 -j MASQUERADE
iptables -A FORWARD -i eth2 -s 172.24.27.134 -p tcp --sport 20
iptables -A FORWARD -o eth2 -d 172.24.27.133 -p tcp --dport 20
iptables -A FORWARD -o eth2 -d 172.24.27.133 -p tcp --sport 20
iptables -A FORWARD -o eth2 -d 172.24.27.133 -p tcp --dport 20
                                                                                                                                                                                                                     -j DNAT -- to 172.24.27.134:
                                                                                                                                                                                                                  1 ACCEPT
                                                                                                                                                                                                               -j ACCEPT
                                                                                                                                                                                                                       -j DNAT -- to 172.24.27.134:
                                                                                                                                                                                                                  j ACCEPT
                                                                                                                                                                                                                   ACCEPT
              iptables - A FORWARD -s 172.24.27.6 -j ACCEPT
             Accessing http://vms.hao.com in the firefox on student27vmc:
                                                                                                                                                                                                                                                          🗇 🛡 💽 🛛 🖉 Google
               🔶 🄶 🛞 ftp://172.24.27.134
                                        Index of ftp://172.24.27.134/
                                          Op to higher level directory
                                                        Name
                                                                                                                                                                                                                                        Size
                                                                                                                                                                                                                                                                         Last Modified
                                                        bing.txt
                                                                                                                                                                                                                                                                   02/22/2014 08:19:00 PM
                                                                                                                                                                                                                                             1 KB
                                                                                                                                                                        1
9. Allowing DNS on Gateway
              #DNS
```

| iptables | -A OUTPUT -p udpdport 53 -j ACCEPT |
|----------|------------------------------------|
| iptables | -A INPUT -p udplsport 53 -j ACCEPT |
| iptables | -A OUTPUT -p tcpdport 53 -j ACCEPT |
| iptables | -A INPUT -p tcpsport 53 -j ACCEPT  |
|          |                                    |

10. Downloading a file from ftp from client

|         |               |                        | Но                     | me Page    | : <u>http://uniteng.com</u>           |
|---------|---------------|------------------------|------------------------|------------|---------------------------------------|
| File E  | dit View Go   | o Capture Analyze Stat | istics Telephony Tools | Internals  | Help                                  |
| e i     | i 🖭 의         | 🎯   📔 🔛 🗶 🦿            | 🚊   Q (+ -> '          | V T :      | L   🗐 🗟   & 🖂 🖬 🥁 (                   |
| Filter: | tcp           |                        | ▼ Expres               | ssion Cle  | ear Apply                             |
| No.     | Time          | Source                 | Destination            | Protocol   | Length Info                           |
| 1       | 0 1.100314    | 172.24.27.134          | 172.24.27.133          | FTP        | 117 Response: 227 Entering Passive Mo |
| 1       | 1 1.102450    | 172.24.27.133          | 172.24.27.134          | FTP        | 82 Request: SIZE /bing.txt            |
| 1       | 2 1.102827    | 172.24.27.6            | 172.24.27.134          | TCP        | 74 59694 > 40009 [SYN] Seq=0 Win=146  |
| 1       | 3 1.103237    | 172.24.27.134          | 172.24.27.133          | FTP        | 74 Response: 213 10                   |
| 1       | 4 1.103964    | 172.24.27.133          | 172.24.27.134          | FTP        | 82 Request: MDTM /bing.txt            |
| 1       | 5 1.104557    | 172.24.27.134          | 172.24.27.6            | ТСР        | 74 40009 > 59694 [SYN, ACK] Seq=0 Ac  |
| 1       | 6 1.104603    | 172.24.27.134          | 172.24.27.133          | FTP        | 86 Response: 213 20140222201940       |
| 1       | 7 1.105542    | 172.24.27.133          | 172.24.27.134          | FTP        | 82 Request: RETR /bing.txt            |
| 1       | 8 1.105751    | 172.24.27.6            | 172.24.27.134          | ТСР        | 66 59694 > 40009 [ACK] Seq=1 Ack=1 W  |
| 1       | 9 1.106389    | 172.24.27.134          | 172.24.27.133          | FTP        | 133 Response: 150 Opening BINARY mode |
| 2       | 0 1.106755    | 172.24.27.134          | 172.24.27.6            | тср        | 76 40009 > 59694 [PSH, ACK] Seg=1 Ac  |
| 2       | 1 1.106799    | 172.24.27.134          | 172.24.27.6            | ТСР        | 66 40009 > 59694 [FIN, ACK] Seq=11 A  |
| 2       | 2 1.107938    | 172.24.27.6            | 172.24.27.134          | тср        | 66 59694 > 40009 [ACK] Seg=1 Ack=11   |
| 2       | 3 1.107973    | 172.24.27.6            | 172.24.27.134          | ТСР        | 66 59694 > 40009 [FIN, ACK] Seg=1 Ac  |
| 2       | 4 1.108566    | 172.24.27.134          | 172.24.27.6            | тср        | 66 40009 > 59694 [ACK] Seg=12 Ack=2   |
| 2       | 5 1.108604    | 172.24.27.134          | 172.24.27.133          | FTP        | 90 Response: 226 Transfer complete.   |
| 2       | 6 1.109212    | 172.24.27.133          | 172.24.27.134          | тср        | 66 59787 > ftp [ACK] Seg=55 Ack=171   |
| ▶ Frame | 9: 72 bytes   | on wire (576 bits), 7  | 2 bytes captured (576  | bits)      |                                       |
| ▶ Ether | net II. Src:  | fa:16:3e:99:72:a2 (fa  | :16:3e:99:72:a2). Dst: | fa:16:3e   | :c5:0a:60 (fa:16:3e:c5:0a:60)         |
| ▶ Inter | net Protocol  | Version 4. Src: 172.2  | 4.27.133 (172.24.27.13 | 3). Dst: 3 | 172.24.27.134 (172.24.27.134)         |
| ▶ Trans | mission Cont  | rol Protocol. Src Port | : 59787 (59787). Dst P | ort: ftp   | (21). Seg: 1. Ack: 1. Len: 6          |
| ▶ File  | Transfer Pro  | tocol (FTP)            |                        |            |                                       |
|         |               |                        |                        |            |                                       |
|         |               |                        |                        |            |                                       |
|         |               |                        |                        |            |                                       |
|         |               |                        |                        |            |                                       |
| 0000 f  | a 16 3e c5 (  | Da 60 fa 16 3e 99 72 a | 2 08 00 45 00>`        | >.r        | Ε.                                    |
| 0010 0  | 10 3a e4 ee 4 | 10 00 31 06 c7 93 ac 1 | 8 1D 85 ac 18 .:@.     | .7         |                                       |
| 0020    | D 86 69 8D 0  | J⊎ 15 22 da bac3 91 7  | p 4e ca ö⊎ 18          | ."{N.      |                                       |
| 0030    | 0 73 28 20 1  | 00 00 01 01 08 00 1d c | e 80 de 1d ce c        |            |                                       |

### **Conclusion**

The project have been finished successfully. The client and server have been configured properly.

### Attached files

File name: rc.firewall

**2014** 

```
Home Page: http://uniteng.com
#//bin/sh
tptables -F t nat
tptables -F t nat
tptables -F t nat
tptables -F t nat
tptables -F t nat
tptables -F t nat
tptables -F t nat
tptables -F t nat
tptables -F t nat
tptables -F not nat
tptables -F not nat
tptables -F not nat
tptables -F not nat
fptables -F not nat
fptables -F not nat -A POSTROUTING -d 172.24.27.133 -p tcp --dport 80 -f DNAT --to 172.24.27.134:80
#fptables -t nat -A POSTROUTING -d 172.24.27.133 -p tcp --dport 80 -f SNAT --to 172.24.27.134:80
#iptables -t nat -A POSTROUTING -d 172.24.27.133 -p tcp --dport 80 -f SNAT --to 172.24.27.134:80
#iptables -t nat -A POSTROUTING -d 172.24.27.134 -p tcp --dport 80 -f SNAT --to 172.24.27.133:80
#iptables -t nat -A POSTROUTING -f 172.24.27.134 -p tcp --dport 80 -f SNAT --to 172.24.27.133:80
#iptables -t nat -A POSTROUTING -f 172.24.27.134 -p tcp --dport 80 -f State --state ESTABLISHED -j ACCEPT
iptables -A FORMARD - t eth2 - s 172.24.27.134 -p tcp --dport 80 -f State --state ESTABLISHED -j ACCEPT
iptables -A FORMARD - f 172.24.27.134 -p tcp --dport 80 -f State --state ESTABLISHED -j ACCEPT
iptables -A FORMARD - f 172.24.27.134 -p tcp --dport 80 -f ACCEPT
iptables -A FORMARD - s 172.24.27.6 -f ACCEPT
iptables -A FORMARD - s 172.24.27.6 -f ACCEPT
iptables -A FORMARD - s 172.24.27.6 -f ACCEPT
iptables -A FORMARD - s 172.24.27.6 -f ACCEPT
iptables -A FORMARD - s 172.24.27.6 -f ACCEPT
iptables -A FORMARD - s 172.24.27.6 -f ACCEPT
iptables -A FORMARD - s 172.24.27.6 -f ACCEPT
iptables -A FORMARD - s 172.24.27.6 -f ACCEPT
iptables -A FORMARD - s 172.24.27.6 -f ACCEPT
iptables -A FORMARD - s 172.24.27.133 -p tcp --dport 80 -f ACCEPT
iptables -A FORMARD - s 172.24.27.6 -f ACCEPT
iptables -A FORMARD - s 172.24.27.6 -f ACCEPT
iptables -A FORMARD - s 172.24.27.133 -p tcp --dport 21 -f DNAT --to 172.24.27.134:21
iptables -A FORMARD - s 172.24.27.133 -p tcp --dport 21 -f ACCEPT
iptables -A FORMARD - s 172.24.27.133 -p tcp --dport 20 -f DNAT --to 172.24.27.134:21
iptables -A FORMARD - s 172.24.27.133 -p tcp --dport 21 -f ACCEPT
ipta
```

| iptables |     | OUTPUT -p udpdport 53 -j ACCEPT |
|----------|-----|---------------------------------|
| iptables |     | INPUT -p udpsport 53 -j ACCEPT  |
| iptables |     | OUTPUT -p tcpdport 53 -j ACCEPT |
| iptables | - A | INPUT -p tcpsport 53 -j ACCEPT  |